## How to Create and Edit Your Grit Test Account

Last Modified on 05/30/2025 11:39 am PDT

The Grit Test<sup>™</sup> harnesses the power of AI speech analysis and asynchronous video interviewing to create flexible, scalable, and unique events where you not only get to respond, but also review other participants.

## How to Create An Account

1. When going to the Grit Test site for the first time, you will need to create an account.

**Please Note:** Events require specific profile information, fill out all fields at account creation to save time later!

| Username or Email*    |       |  |
|-----------------------|-------|--|
| Osemane of Email      |       |  |
|                       |       |  |
| Password*             |       |  |
| Forget your peopuerd? |       |  |
|                       |       |  |
| Forgot your password? |       |  |
| Create an Account     | Login |  |

2. Click the Create an Account button and fill out your name, email, and password information, then click the Submit button on the bottom. Your confirmation email should arrive shortly after.

| Create an Account                                                                                                    |
|----------------------------------------------------------------------------------------------------|
| First Name*                                                                                                    |
| Last Name*                                                                                                    |
| Email*                                                                                                    |
| Username*                                                                                                    |
| Password*                                                                                                    |
| Confirm Password*                                                                                                    |
| * Passwords must be at least 12 characters in length and contain at least 1 each of uppercase letters, lowercase letters, special characters, and numbers. |
| Submit                                                                                                    |
| Already have an account? Sign in                                                                                                    |
| The Grit Test Account Creation                                                                                                    |

- 3. Click the link from your confirmation email, then login to The Grit Test with your account information from step 2 to finish creating your profile and begin to enter events.
- 4. Watch the tutorial video to walk through the process of a event, then click the Close button on the bottom of the pop up to go to your User Profile.
- 5. Fill out the Address and Contact section fields with your information.

| Country of Resi                                                                                                    | idence                                                                                |                                                                                                    |                                               |                                                                                                    |
|----------------------------------------------------------------------------------------------------|---------------------------------------------------------------------------------------|----------------------------------------------------------------------------------------------------|-----------------------------------------------|----------------------------------------------------------------------------------------------------|
| United States of A                                                                                                    | America                                                                               |                                                                                                    | -                                             |                                                                                                    |
| Current: United States                                                                                                    | s of America                                                                          |                                                                                                    |                                               |                                                                                                    |
| Address                                                                                                    |                                                                                       |                                                                                                    | ļ                                             | Address 2                                                                                                  |
| Mail Address                                                                                                    |                                                                                       |                                                                                                    | Mail Address 2                                |                                                                                                    |
| Current: Not Specified                                                                                                    | 1                                                                                     |                                                                                                    | c                                             | Surrent: Not Specified                                                                                     |
| City                                                                                                    |                                                                                       | State                                                                                                    | Z                                             | Zip code                                                                                                   |
| City                                                                                                    |                                                                                       | State                                                                                                    | •                                             | Zip code                                                                                                   |
| Current: Not Specified                                                                                                    | 1                                                                                     | Current: Not Specified                                                                                   | c                                             | Current: 97206                                                                                             |
|                                                                                                    | Phone                                                                                 |                                                                                                    |                                               |                                                                                                    |
|                                                                                                    | Phone number*                                                                         | text me     deadlines                                                                                    | reminders ab                                  | out The Grit Test<br>ng events                                                                             |
|                                                                                                    | Current: Not Specified                                                                |                                                                                                    |                                               | -                                                                                                    |
| High Scho                                                                                                    | ool Details                                                                           | rner for messages, fou may opt-out at any time i                                                         | by unchecking                                 | this box. Available to US numbers only.                                                                    |
| High Scho<br>Search fo                                                                                                    | OOI Details                                                                           | rner for messages, fou may opt-out at any time i                                                         | oy unchecking ⊧                               | this box. Available to US numbers only.                                                                    |
| High Scho<br>Search fo                                                                                                    | OOI Details<br>or Your High School<br>The Gi                                          | rit Test Account Address and Conto                                                                       | y unchecking<br>oct Informa                   | this box. Available to US numbers only.                                                                    |
| High Scho<br>Search fe<br>Il out your Hig                                                                                                    | or Your High School<br>The Gi<br>h School Details se                                  | rit Test Account Address and Conto<br>ection by clicking the click he                                    | oy unchecking t<br>toct Informa               | tion<br>arch for your high school                                                                          |
| High School Search for the search for the search fo | or Your High School<br>The Gi<br>h School Details so<br>earch                         | rit Test Account Address and Conto<br>ection by clicking the click he                                    | or to see                                     | this box. Available to US numbers only.<br>tion<br>arch for your high school                               |
| High School<br>Search fr<br>Il out your Hig<br>utton.<br>High School S                                                                                                    | or Your High School<br>The Gi<br>h School Details so<br>earch                         | rit Test Account Address and Conto                                                                       | oy unchecking t<br>tect Informa               | tion<br>arch for your high school                                                                          |
| High School<br>Search for<br>Il out your Hig<br>utton.<br>High School S<br>City<br>Arlington                                                                                                    | or Your High School<br>The Gi<br>h School Details so<br>earch                         | rit Test Account Address and Conto<br>ection by clicking the click he                                    | or unchecking t<br>act Informa                | this box. Available to US numbers only.<br>tion<br>arch for your high school                               |
| High School<br>Search for<br>ill out your Hig<br>utton.<br>High School S<br>City<br>Arlington                                                                                                    | or Your High School<br>The Gi<br>h School Details se                                  | rit Test Account Address and Conto                                                                       | oy unchecking t<br>to t Informa<br>ere to sea | this box. Available to US numbers only.<br>tion<br>arch for your high school                               |
| High School<br>Search f<br>ill out your Hig<br>utton.<br>High School S<br>City<br>Arlington                                                                                                    | or Your High School<br>The Gi<br>In School Details se<br>earch                        | rit Test Account Address and Conto<br>ection by clicking the click he<br>High School Search Pop-up       | ere to sea                                    | tion<br>arch for your high school<br>x<br>Q Search                                                         |
| High Schools                                                                                                    | or Your High School<br>The Gi<br>Ih School Details so<br>earch<br>and state of your H | rit Test Account Address and Conta<br>ection by clicking the click he<br>VA<br>High School Search Pop-up | ere to sea                                    | this box. Available to US numbers only.<br>tion<br>arch for your high school<br>&<br>&<br>Q Search<br>ton. |
| High Schools                                                                                                    | or Your High School<br>The Gi<br>Ih School Details se<br>earch                        | rit Test Account Address and Conto<br>ection by clicking the click he<br>VA<br>High School Search Pop-up | ere to sea                                    | tion<br>arch for your high school<br>x<br>Q Search<br>ton.                                                 |

| ligh School Search                                                             |                                |                         |
|--------------------------------------------------------------------------------|--------------------------------|-------------------------|
| City                                                                           | VA                             |                         |
|                                                                                | ٩                              | Search                  |
| Arlington Career Center<br>816 S Walter Reed Dr                                |                                | Select                  |
| Bishop Oconnell High School<br>6600 Little Falls Rd                            |                                | Select                  |
| Clarendon Educational Center<br>2801 Clarendon Blvd                            |                                | Select                  |
| High S                                                                         | chool Search with results      |                         |
| lect your high school from the list or scro<br>urhigh school details manually. | l to the bottom and select Nor | e of the Above to enter |
| Arng Bureau<br>Testing Licensing Cer Spt Team                                  |                                | Select                  |
|                                                                                |                                |                         |

7. After selecting your High School or entering the information manually, fill out the High School Counselor field.

|    | High School Details                                                                           |                      |                                |                        |
|----|-----------------------------------------------------------------------------------------------|----------------------|--------------------------------|------------------------|
|    | Your High School                                                                              |                      |                                |                        |
|    | School Name: Yorktown High School<br>City and State: Arlington, VA<br>Change Your High School |                      |                                |                        |
|    | High School Counselor                                                                         |                      | High School GPA                |                        |
|    | High School Counselor                                                                         |                      | GPA                            |                        |
|    |                                                                                               |                      | Min: 0.00, Max 5.00. Format: > | X.XX OF X.X            |
|    | Current: Not Specified                                                                        |                      | Current: Not Specified         |                        |
| 0. | Demographics                                                                                  |                      |                                |                        |
|    | Primary Language                                                                              | Secondary Langu      | age                            | Ethnicity              |
|    | Primary Language                                                                              | - Secondary Language | -                              | Ethnicity              |
|    | Ligion                                                                                        | Ligion               |                                | Edimoty .              |
|    | Current: English                                                                              | Current: English     |                                | Current: Not Specified |
|    | Gender                                                                                        | Date of Birth        |                                |                        |
|    | Gender -                                                                                      | 05/19/1987           |                                |                        |
|    | Current: Not Specified                                                                        | Current: 05/19/1987  |                                |                        |
|    |                                                                                               | Demograp             | phics Section                  |                        |

| 9. | Once you filled o | you filled out all fields, click the Save button on the bottom right to save your changes. |  |  |  |  |  |
|----|-------------------|--------------------------------------------------------------------------------------------|--|--|--|--|--|
|    |                   | Please Complete:   Phone                                                                   |  |  |  |  |  |
|    | Save              |                                                                                            |  |  |  |  |  |

Please Note: Any required fields will appear in the Please Complete section above the Save button.

## How to Edit Your Account

1. After creating an account, you can return and edit your information by clicking the user icon button on the top right and selecting profile from the menu.

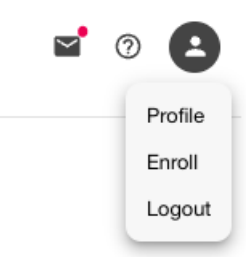

2. Enter any updated information into the Address and Contact section fields.

| Country of Resid                                                                                        | dence                                                                                                    |                                                                                                    |                                                                                                    |
|----------------------------------------------------------------------------------------------------|----------------------------------------------------------------------------------------------------|----------------------------------------------------------------------------------------------------|----------------------------------------------------------------------------------------------------|
| United States of America                                                                                |                                                                                                    |                                                                                                    | •                                                                                                    |
| Current: United States                                                                                  | of America                                                                                                    |                                                                                                    |                                                                                                    |
| Address<br>Mail Address                                                                                 |                                                                                                    |                                                                                                    | Address 2                                                                                                    |
|                                                                                                    |                                                                                                    |                                                                                                    | Mail Address 2                                                                                                    |
| Current: Not Specified                                                                                  |                                                                                                    |                                                                                                    | Current: Not Specified                                                                                                    |
| City                                                                                                    |                                                                                                    | State                                                                                                    | Zip code                                                                                                    |
| City                                                                                                    |                                                                                                    | State                                                                                                    | <ul> <li>✓ Zip code</li></ul>                                                                                                    |
| Current: Not Specified                                                                                  |                                                                                                    | Current: Not Specified                                                                                                    | Current: 97206                                                                                                    |
|                                                                                                    | = * +1                                                                                                    | deadlines a                                                                                                    | nd upcoming events                                                                                                    |
| * You may<br>High Scho<br>Search fo                                                                     | Current: Not Specified<br>r incur data costs from your ca<br><b>POI Details</b><br>r Your High School<br>The Gu                                                        | arrier for messages. You may opt-out at any time by                                                                                                    | nd upcoming events<br>unchecking this box. Available to US numbers only.<br>t Information                                                                                                    |
| * You may<br>High Scho<br>Search fo<br>Ddate your Hig<br>utton.                                         | Current: Not Specified rincur data costs from your ca ool Details r Your High School The Gi gh School Details                                                          | arrier for messages. You may opt-out at any time by<br>writ Test Account Address and Contac<br>section by clicking the click he                                                                               | nd upcoming events<br>unchecking this box. Available to US numbers only.<br>t Information<br>ere to search for your high schoo                                                                      |
| • You may<br>High Scho<br>Search fo<br>odate your Hig<br>utton.<br>High School Se                       | Current: Not Specified<br>vincur data costs from your ca<br><b>POI Details</b><br>r Your High School<br>The Gr<br>gh School Details s<br>pearch                        | arrier for messages. You may opt-out at any time by                                                                                                    | nd upcoming events<br>unchecking this box. Available to US numbers only.<br>t Information<br>ere to search for your high schoo                                                                      |
| * You may<br>High Schoo<br>Search fo<br>Ddate your Hig<br>utton.<br>High School Se<br>City<br>Arlington | Current: Not Specified incur data costs from your ca col Details r Your High School The Gr gh School Details search                                                    | rit Test Account Address and Contac<br>section by clicking the click he                                                                                                    | nd upcoming events unchecking this box. Available to US numbers only. t Information ere to search for your high schoo                                                                               |
| * You may<br>High Schoo<br>Search for<br>odate your Hig<br>utton.<br>High School Se                     | Current: Not Specified incur data costs from your ca col Details r Your High School The Ga gh School Details s earch                                                   | arrier for messages. You may opt-out at any time by<br>trit Test Account Address and Contac<br>section by clicking the click he<br>State<br>VA<br>High School Search Pop-up                                   | nd upcoming events<br>unchecking this box. Available to US numbers only.<br>t Information<br>ere to search for your high schoo<br>?<br>Q Search                                                     |
| * You may<br>High Schoo<br>Search fo<br>Odate your Hig<br>utton.<br>High School Se<br>City<br>Arlington | Current: Not Specified<br>rincur data costs from your ca<br><b>POI Details</b><br>r Your High School<br>The Gi<br>gh School Details a<br>pearch<br>and state of your H | arrier for messages. You may opt-out at any time by<br>rit Test Account Address and Contac<br>section by clicking the click he<br>State<br>VA<br>High School Search Pop-up<br>high school then click the Sea  | nd upcoming events<br>unchecking this box. Available to US numbers only.<br>t Information<br>ere to search for your high schoo<br>ere to search for your high schoo<br>?<br>Q Search<br>rch button. |
| * You may<br>High Schoo<br>Search fo<br>Ddate your Hig<br>utton.<br>High School Se<br>City<br>Arlington | Current: Not Specified<br>rincur data costs from your ca<br><b>POI Details</b><br>r Your High School<br>The Gi<br>gh School Details a<br>pearch<br>and state of your H | arrier for messages. You may opt-out at any time by<br>trit Test Account Address and Contac<br>section by clicking the click he<br>State<br>VA<br>High School Search Pop-up<br>high school then click the Sea | nd upcoming events<br>unchecking this box. Available to US numbers only.<br>t Information<br>ere to search for your high schoo<br>ere to search for your high schoo<br>?<br>Q Search<br>rch button. |

| High School Search                                                          |                                                           |
|-----------------------------------------------------------------------------|-----------------------------------------------------------|
| City                                                                        | VA                                                        |
|                                                                             | Q Search                                                  |
| Arlington Career Center<br>816 S Walter Reed Dr                             | Selec                                                     |
| Bishop Oconnell High School<br>6600 Little Falls Rd                         | Selec                                                     |
| Clarendon Educational Center<br>2801 Clarendon Blvd                         | Selec                                                     |
| н                                                                           | ligh School Search with results                           |
| lect your high school from the list or s<br>urhigh school details manually. | scroll to the bottom and select None of the Above to ente |
| Arng Bureau<br>Testing Licensing Cer Spt Team                               | Sele                                                      |
| None of the Above<br>Enter High School Manually                             | Sele                                                      |

4. After selecting your High School or entering the information manually, fill out the High School Counselor field.

|    | High School Details                                                                           |                                 |                                |                        |
|----|-----------------------------------------------------------------------------------------------|---------------------------------|--------------------------------|------------------------|
|    | Your High School                                                                              |                                 |                                |                        |
|    | School Name: Yorktown High School<br>City and State: Arlington, VA<br>Change Your High School |                                 |                                |                        |
|    | High School Counselor                                                                         |                                 | High School GPA                |                        |
|    | High School Counselor                                                                         |                                 | GPA                            |                        |
|    |                                                                                               |                                 | Min: 0.00, Max 5.00. Format: > | x.xx of x.x            |
|    | Current: Not Specified                                                                        |                                 | Current: Not Specified         |                        |
| 5. | Fill out the Demographics section Demographics                                                | with your new in                | formation.                     |                        |
|    | Primary Language                                                                              | Secondary Langu                 | age                            | Ethnicity              |
|    | Primary Language                                                                              | - Secondary Language<br>English | -                              | Ethnicity +            |
|    | Current: English Current: English Gender Date of Birth Date of Birth O5/19/1987               |                                 |                                | Current: Not Specified |
|    |                                                                                               |                                 | Ē                              |                        |
|    | Current: Not Specified                                                                        | Current: 05/19/1987             |                                |                        |
|    |                                                                                               | Demograp                        | hics Section                   |                        |

6. Once you filled out all fields, click the Save button on the bottom right to save your changes.

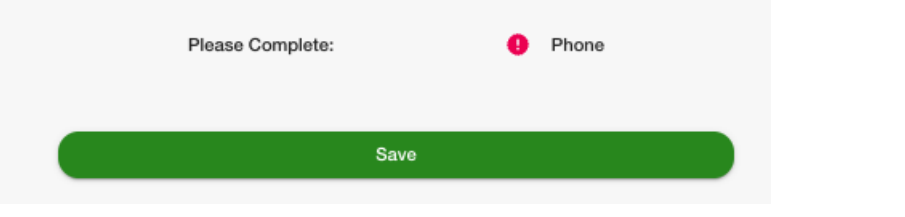

Please Note: Any required fields will appear in the Please Complete section above the Save button.